## 2024年2月15日 初版

白鷗大学 情報処理教育研究センター

## 内容

| 1. | はじめに              | 1 |
|----|-------------------|---|
| 2. | Windows の場合       | 1 |
| 3. | iOS の場合           | 2 |
| 4. | Mac OS の場合        | 3 |
| 5. | Android OS11以上の場合 | 4 |
| 6. | その他               | 4 |

1. はじめに

大学関係者は、学内各所に設置されている無線 LAN アクセスポイント(Wi-Fi)を利用できます。 2024 年 2 月 19 日から大行寺キャンパスにおいて Wi-Fi 「kamome2」や「kamome3」は使えなくなり、「kamome4」 が暫定的に使えるようになります。

「kamome4」は IEEE802.1x 認証により初回接続のみ設定が必要ですが、以後は自動的に接続されます。デバ イスごとの接続方法について説明します。

なお、文中に出てくる「ログイン ID」は学籍番号やメールアドレスの@前の部分を指しています。適宜ご自 身のものに読み替えてください。

- SSID 「kamome4」を選択し「自動的に接続」にチェックを入 ₽// kamome4 セキュリティ保護あり れ「接続」ボタンをクリックします。 ▶ 自動的に接続 接続 LAB . ネットワークとインターネットの設定 設定を変更します (例: 接続を従量制課金接続に設定する)。 ⇒ (y) (c. モバイル ホットス Wi-Fi 機内モード ポット
- 2. Windows の場合

|                                                       | ユーザー名にはログイン ID を                                        |  |
|-------------------------------------------------------|---------------------------------------------------------|--|
| セキュリティ保護あり                                            | パスワードは学内 PC やポータル、WebClass にログインす                       |  |
| ユーザー名とパスワードを入力してください                                  | るパスワードを入力し                                              |  |
| □ Windows ユーザー アカウントの使用                               | 「OK」ボタンをクリックします。                                        |  |
| user1                                                 | ※「Windows ユーザーマカウントの使用」はチェックなし                          |  |
| ••••••                                                | ※「WINDOWS ユーリーアガランドの使用」はデェックなし<br>※証明書を使って接続する。け使用しません。 |  |
|                                                       |                                                         |  |
| <u>証明書を使って接続する</u>                                    |                                                         |  |
| OK キャンセル                                              |                                                         |  |
|                                                       |                                                         |  |
| ネットワークとインターネットの設定<br>設定を変更します(例: 接続を従量制課金接続に設定する)。    |                                                         |  |
|                                                       |                                                         |  |
| ) <b>パイ 1/2</b> マリック<br>モバイル ホットス                     |                                                         |  |
| Wi-Fi 機内モード ボット                                       |                                                         |  |
| Ac kamomol                                            | 警告が表示されるのでよく読んだうえで「接続」ボタンを                              |  |
| <i>行</i> 接続中                                          | クリックします。                                                |  |
| 接続を続けますか?                                             |                                                         |  |
| この場所に kamome4 が存在すると予想される場                            | これで、大行寺キャンパスで Wi-Fi が利用できます。次回                          |  |
| 合は、そのまま接続してください。そうでない場合は、<br>名前が同じでも別のネットワークである可能性があり | 以降はWi-Fi のエリアに近づくと自動的に接続されます。                           |  |
| atj.                                                  |                                                         |  |
| 証明書の詳しい内容の表示<br>                                      |                                                         |  |
|                                                       |                                                         |  |
| 接続 キャンセル                                              |                                                         |  |
|                                                       |                                                         |  |

3. iOS の場合

| "kamome4"のパスワードを入力してく;<br>キャンセル <b>パスワードを入力</b> | ださい<br>接続 | SSID「kamome4」を選択し<br>ユーザ名にはログイン ID を<br>パスワードには学内 PC やポータル、WebClass にログイン |
|-------------------------------------------------|-----------|---------------------------------------------------------------------------|
|                                                 |           |                                                                           |
| ユーザ名                                            |           |                                                                           |
| パスワード                                           |           |                                                                           |
|                                                 |           |                                                                           |
| モード                                             | 自動 >      |                                                                           |
|                                                 |           |                                                                           |

| キャンセル 証明書 信頼                                                                                                    | 証明書のポップアップが表示されるので、右上の「信頼」     |
|----------------------------------------------------------------------------------------------------|--------------------------------|
|                                                                                                    | ボタンをタップします。                    |
|                                                                                                    | ※信頼されていませんと表示されますが、iOS の仕様で公   |
| ATTENTION OF A DECIMAL OF A DECIMAL OF A DEC | 的な証明書を使っていてもこのように表示されるので安      |
| <b>radius.hakuoh.ac.jp</b><br>発行元: RapidSSL TLS RSA CA G1                                                                                                    | 心してください。                       |
| 信頼されていません                                                                                                    | これで、大行寺キャンパスで Wi-Fi が利用できます。次回 |
| 有効期限 2025/01/24 8:59:59                                                                                                    | 以降はWi-Fi のエリアに近づくと自動的に接続されます。  |
| 詳細                                                                                                    |                                |

4. Mac OS の場合

|                                                                              | SSID「kamome4」を選択し     |
|------------------------------------------------------------------------------|-----------------------|
| Wi-Fiネットワーク"kamome4"にはWPA2エンタープライ                                            | ユーザ名にはログイン ID を       |
| ズの資格情報が必要です。                                                                 | パスワードには学内 PC やポータル、   |
| 王 · · · · · · · · · · · · · · · · · · ·                                      | WebClass にログインするパスワード |
| モート: 目切 ご                                                                    | を入力し                  |
| パスワード: ••••••                                                                | 「このネットワークを記憶」にチェッ     |
| パスワードを表示                                                                     | クを入れ                  |
| ▼ このネットワークを記憶                                                                | 「接続」ボタンをクリックします。      |
| ? キャンセル 接続                                                                   |                       |
|                                                                              |                       |
| <ul> <li>         ・         ・         ・</li></ul>                            | 証明書を検証のウィンドウが表示され     |
| ネットワーク"kamome4"に認証中                                                          | るので「続ける」ボタンをクリックし     |
| サーバ*radius.hakuoh.ac.jp*に認証する前に、このネットワークに適切であることを確認するため、サーバの原理書を絵楽したけわけたりません | ます。                   |
| 証明書を表示するには、"証明書を表示"をクリックします。                                                 |                       |
|                                                                              |                       |
| ? 証明書を表示 キャンセル 続ける                                                           |                       |
|                                                                              | 使用している端末のユーザ名とパスワ     |
|                                                                              | ード(学籍番号などログイン ID とその  |
| 証明書信頼設定に変更を加えようとしています。                                                       | パスワードではありません)を入力し     |
| 許可するにはパスワードを入力してください。                                                        | 「設定をアップデート」ボタンをクリ     |
|                                                                              | ックします。                |
| ユーザ名:                                                                        |                       |
| パスワード: ••••••                                                                | これで、大行寺キャンパスで Wi-Fi が |
|                                                                              | 利用できます。次回以降はWi-Fiのエ   |
| キャンセル 設定をアップデート                                                              | リアに近づくと自動的に接続されま      |
|                                                                              | す。                    |

| Wi-Fi<br>Wi-Fi ネットワークを探して自                                                                          | kamome4 を選択します。 |   |                                                                                                    |
|----------------------------------------------------------------------------------------------------|-----------------|---|----------------------------------------------------------------------------------------------------|
| kamome4                                                                                             |                 | ð |                                                                                                    |
| FAD方式                                                                                               |                 |   |                                                                                                    |
| PEAP                                                                                                | •               |   | プします。                                                                                                    |
| フェーズ2認証<br>MSCHAPV2<br>CA証明書<br>システム証明書を使用<br>オンライン証明書ステータス<br>検証しない<br>ドメイン<br>radius.hakuoh.ac.jp | •               |   | EAP 方式: PEAP<br>フェーズ2認証: MSCHAPV2<br>CA 証明書: システム証明書を使用<br>オンライン証明書ステータス:検証しない<br>ドメイン: radius. hakuoh. ac. jp<br>ID: ログイン ID<br>匿名 ID は空欄で<br>パスワード: 学内 PC やポータル、WebClass<br>にログインするパスワード |
| <br>匿名ID                                                                                            |                 |   | ※AndroidはメーカーやOSのバージョンに<br>よって表示が異なります。                                                                                                    |
| パスワード<br>                                                                                           |                 |   | これで、大行寺キャンパスでWi-Fi が利用<br>できます。次回以降はWi-Fi のエリアに近<br>づくと自動的に接続されます。                                                                                                    |

6. その他

大行寺キャンパス全域はカバーできていないため、kamome4 が使えないエリアもあります。ご了承ください。 ご不明な点などありましたら、当センター(本キャンパス6階、TEL0285-20-8103)までお問い合わせください。

以上